| 01. Нормативная база                                                                                                    | смотреть полностью                                                                                                    |
|----------------------------------------------------------------------------------------------------|----------------------------------------------------------------------------------------------------|
| <ul> <li>Выбор нормативной базы:</li> </ul>                                                                                                    |                                                                                                    |
| <ul> <li>Как выбрать для работы нормативную базу?</li> </ul>                                                                                                    | <u>00:20</u>                                                                                                    |
| <ul> <li>Что означает жёлтый значок на названии нормативной базы?</li> </ul>                                                                                                    | <u>02:02</u>                                                                                                    |
| <ul> <li>Как установить в программе новую оплаченную базу?</li> </ul>                                                                                                    | <u>02:44</u>                                                                                                    |
| <ul> <li>Поиск расценок</li> </ul>                                                                                                    |                                                                                                    |
| <ul> <li>Как перейти к списку сборников нормативной базы?</li> </ul>                                                                                                    | <u>04:10</u>                                                                                                    |
| <ul> <li>Как вручную выйти на конкретную таблицу сборника?</li> </ul>                                                                                                    | <u>04:58</u>                                                                                                    |
| <ul> <li>Как найти расценку в нормативной базе?</li> </ul>                                                                                                    | <u>06:26</u>                                                                                                    |
| Работа с расценкой в сборнике                                                                                                    |                                                                                                    |
| <ul> <li>Как посмотреть информацию по расценке сборника?</li> </ul>                                                                                                    | <u>09:06</u>                                                                                                    |
| <ul> <li>Как открыть техническую часть сборника?</li> </ul>                                                                                                    | 14:00                                                                                                    |
| <ul> <li>Как найти расценку в сборнике?</li> </ul>                                                                                                    | <u>16:36</u>                                                                                                    |
| 02. Объекты и сметы                                                                                                    | смотреть полностью                                                                                                    |
| - 0                                                                                                    |                                                                                                    |
| • Структура папок                                                                                                    | 00.40                                                                                                    |
| - Где хранятся локальные сметы на компьютере?                                                                                                    | 02:50                                                                                                    |
| <ul> <li>Как создать новую локальную смету?</li> <li>Ито полоти, если изавение область оцени, плиниое?</li> </ul>                                                                                                    | 02:30                                                                                                    |
| что делать, сели название объекта очень длинное?                                                                                                    | 03.38                                                                                                    |
| • Файлы смет                                                                                                    | 07.04                                                                                                    |
| – Как быстро открыть одну из последних смет?                                                                                                    | <u>05:24</u><br>06.51                                                                                                    |
| – Как дооавить присланные фаилы в состав ПК «ГРАНД-Смета»?                                                                                                    | <u>06:51</u>                                                                                                    |
| <ul> <li>Безопасность смет</li> </ul>                                                                                                    |                                                                                                    |
| <ul> <li>Как сохранить сделанные изменения в смете?</li> </ul>                                                                                                    | <u>08:58</u>                                                                                                    |
| <ul> <li>Что произойдёт, если компьютер выключится во время работы со сметой?</li> </ul>                                                                                                    | <u>10:10</u>                                                                                                    |
| <ul> <li>Куда деваются удаленные в программе сметы и папки?</li> </ul>                                                                                                    | $\frac{11:54}{12:01}$                                                                                                    |
| – Есть ли какая-то специфика при работе с флеш-версией ПК «ГРАНД-Сме                                                                                                    |                                                                                                    |
|                                                                                                    | 1a»: <u>15.01</u>                                                                                                    |
| 03. Добавление позиций сметы. Структура сметы                                                                                                    | смотреть полностью                                                                                                    |
| <ul><li>03. Добавление позиций сметы. Структура сметы</li><li>Добавление позиций в смету</li></ul>                                                                                                    | смотреть полностью                                                                                                    |
| <ul> <li>03. Добавление позиций сметы. Структура сметы</li> <li>Добавление позиций в смету</li> <li>– Как добавить в смету расценку с известным обоснованием?</li> </ul>                                                                                                    | <u>смотреть полностью</u><br><u>00:19</u>                                                                                                    |
| <ul> <li>03. Добавление позиций сметы. Структура сметы</li> <li>Добавление позиций в смету</li> <li>Как добавить в смету расценку с известным обоснованием?</li> <li>Как добавить в смету найденную расценку из нормативной базы?</li> </ul>                                                                                                    | <u>смотреть полностью</u><br><u>00:19</u><br><u>02:39</u>                                                                                                    |
| <ul> <li>03. Добавление позиций сметы. Структура сметы</li> <li>Добавление позиций в смету</li> <li>Как добавить в смету расценку с известным обоснованием?</li> <li>Как добавить в смету найденную расценку из нормативной базы?</li> <li>Как переключаться между сметами и сборниками?</li> </ul>                                                                                                    | <u>смотреть полностью</u><br><u>00:19</u><br><u>02:39</u><br><u>04:18</u>                                                                                                    |
| <ul> <li>03. Добавление позиций сметы. Структура сметы</li> <li>Добавление позиций в смету</li> <li>Как добавить в смету расценку с известным обоснованием?</li> <li>Как добавить в смету найденную расценку из нормативной базы?</li> <li>Как переключаться между сметами и сборниками?</li> <li>Можно ли увеличить размер шрифта в документе?</li> </ul>                                                                                                    | <u>смотреть полностью</u><br><u>00:19</u><br><u>02:39</u><br><u>04:18</u><br><u>06:16</u>                                                                                                    |
| <ul> <li>03. Добавление позиций сметы. Структура сметы</li> <li>Добавление позиций в смету</li> <li>Как добавить в смету расценку с известным обоснованием?</li> <li>Как добавить в смету найденную расценку из нормативной базы?</li> <li>Как переключаться между сметами и сборниками?</li> <li>Можно ли увеличить размер шрифта в документе?</li> <li>Структура сметы</li> </ul>                                                                                                    | <u>смотреть полностью</u><br><u>00:19</u><br><u>02:39</u><br><u>04:18</u><br><u>06:16</u>                                                                                                    |
| <ul> <li>03. Добавление позиций сметы. Структура сметы</li> <li>Добавление позиций в смету</li> <li>Как добавить в смету расценку с известным обоснованием?</li> <li>Как добавить в смету найденную расценку из нормативной базы?</li> <li>Как переключаться между сметами и сборниками?</li> <li>Можно ли увеличить размер шрифта в документе?</li> <li>Структура сметы</li> <li>Как добавить новый раздел в смете?</li> </ul>                                                                                                    | <u>смотреть полностью</u><br><u>00:19</u><br><u>02:39</u><br><u>04:18</u><br><u>06:16</u><br><u>07:07</u>                                                                                                    |
| <ul> <li>03. Добавление позиций сметы. Структура сметы</li> <li>Добавление позиций в смету</li> <li>Как добавить в смету расценку с известным обоснованием?</li> <li>Как добавить в смету найденную расценку из нормативной базы?</li> <li>Как переключаться между сметами и сборниками?</li> <li>Можно ли увеличить размер шрифта в документе?</li> <li>Структура сметы</li> <li>Как добавить новый раздел в смете?</li> <li>Как разделить позиции сметы на несколько разделов?</li> </ul>                                                                                                    | <u>смотреть полностью</u><br><u>00:19</u><br><u>02:39</u><br><u>04:18</u><br><u>06:16</u><br><u>07:07</u><br><u>07:47</u>                                                                                                    |
| <ul> <li>03. Добавление позиций сметы. Структура сметы</li> <li>Добавление позиций в смету</li> <li>Как добавить в смету расценку с известным обоснованием?</li> <li>Как добавить в смету найденную расценку из нормативной базы?</li> <li>Как переключаться между сметами и сборниками?</li> <li>Можно ли увеличить размер шрифта в документе?</li> <li>Структура сметы</li> <li>Как добавить новый раздел в смете?</li> <li>Как разделить позиции сметы на несколько разделов?</li> <li>Как скопировать или удалить позиции и разделы сметы?</li> </ul>                                                                                                    | <u>смотреть полностью</u><br><u>00:19</u><br><u>02:39</u><br><u>04:18</u><br><u>06:16</u><br><u>07:07</u><br><u>07:47</u><br><u>08:23</u>                                                                                                    |
| <ul> <li>03. Добавление позиций сметы. Структура сметы</li> <li>Добавление позиций в смету <ul> <li>Как добавить в смету расценку с известным обоснованием?</li> <li>Как добавить в смету найденную расценку из нормативной базы?</li> <li>Как переключаться между сметами и сборниками?</li> <li>Можно ли увеличить размер шрифта в документе?</li> </ul> </li> <li>Структура сметы <ul> <li>Как добавить новый раздел в смете?</li> <li>Как разделить позиции сметы на несколько разделов?</li> <li>Как отменить сделанные изменения?</li> </ul> </li> </ul>                                                                                                    | <u>смотреть полностью</u><br><u>00:19</u><br><u>02:39</u><br><u>04:18</u><br><u>06:16</u><br><u>07:07</u><br><u>07:47</u><br><u>08:23</u><br><u>10:03</u>                                                                                                    |
| <ul> <li>03. Добавление позиций сметы. Структура сметы</li> <li>Добавление позиций в смету</li> <li>Как добавить в смету расценку с известным обоснованием?</li> <li>Как добавить в смету найденную расценку из нормативной базы?</li> <li>Как переключаться между сметами и сборниками?</li> <li>Можно ли увеличить размер шрифта в документе?</li> <li>Структура сметы</li> <li>Как добавить новый раздел в смете?</li> <li>Как разделить позиции сметы на несколько разделов?</li> <li>Как отменить сделанные изменения?</li> <li>Как быстро перейти к нужному месту в смете?</li> </ul>                                                                                                    | <u>смотреть полностью</u><br><u>00:19</u><br><u>02:39</u><br><u>04:18</u><br><u>06:16</u><br><u>07:07</u><br><u>07:47</u><br><u>08:23</u><br><u>10:03</u><br><u>10:44</u>                                                                                                    |
| <ul> <li>03. Добавление позиций сметы. Структура сметы</li> <li>- Добавление позиций в смету</li> <li>- Как добавить в смету расценку с известным обоснованием?</li> <li>- Как добавить в смету найденную расценку из нормативной базы?</li> <li>- Как переключаться между сметами и сборниками?</li> <li>- Можно ли увеличить размер шрифта в документе?</li> <li>• Структура сметы</li> <li>- Как добавить новый раздел в смете?</li> <li>- Как скопировать или удалить позиции и разделы сметы?</li> <li>- Как отменить сделанные изменения?</li> <li>- Как быстро перейти к нужному месту в смете?</li> </ul>                                                                                                    | смотреть полностью           00:19           02:39           04:18           06:16           07:07           07:47           08:23           10:03           10:44                                                                                                    |
| <ul> <li>03. Добавление позиций сметы. Структура сметы</li> <li>Добавление позиций в смету</li> <li>Как добавить в смету расценку с известным обоснованием?</li> <li>Как добавить в смету найденную расценку из нормативной базы?</li> <li>Как переключаться между сметами и сборниками?</li> <li>Можно ли увеличить размер шрифта в документе?</li> <li>Структура сметы</li> <li>Как добавить новый раздел в смете?</li> <li>Как разделить позиции сметы на несколько разделов?</li> <li>Как скопировать или удалить позиции и разделы сметы?</li> <li>Как отменить сделанные изменения?</li> <li>Как быстро перейти к нужному месту в смете?</li> <li>04. Объёмы работ в смете</li> <li>Бонус</li> </ul>                                                                                                    | а»:         15.01           смотреть полностью         00:19           02:39         04:18           06:16         07:07           07:47         08:23           10:03         10:44           смотреть полностью         смотреть полностью                                                                                               |
| <ul> <li>03. Добавление позиций сметы. Структура сметы</li> <li>Добавление позиций в смету</li> <li>Как добавить в смету расценку с известным обоснованием?</li> <li>Как добавить в смету найденную расценку из нормативной базы?</li> <li>Как переключаться между сметами и сборниками?</li> <li>Можно ли увеличить размер шрифта в документе?</li> <li>Структура сметы</li> <li>Как добавить новый раздел в смете?</li> <li>Как разделить позиции сметы на несколько разделов?</li> <li>Как скопировать или удалить позиции и разделы сметы?</li> <li>Как отменить сделанные изменения?</li> <li>Как быстро перейти к нужному месту в смете?</li> <li>04. Объёмы работ в смете</li> <li>Бонус</li> <li>Как добавить в смету позицию по аналогу?</li> </ul>                                                                                                    | а»:         15.01           смотреть полностью         00:19           02:39         04:18           06:16         07:07           07:47         08:23           10:03         10:44           смотреть полностью         00:26                                                                                                    |
| <ul> <li>03. Добавление позиций сметы. Структура сметы</li> <li>Добавление позиций в смету</li> <li>Как добавить в смету расценку с известным обоснованием?</li> <li>Как добавить в смету найденную расценку из нормативной базы?</li> <li>Как переключаться между сметами и сборниками?</li> <li>Можно ли увеличить размер шрифта в документе?</li> <li>Отруктура сметы</li> <li>Как добавить новый раздел в смете?</li> <li>Как разделить позиции сметы на несколько разделов?</li> <li>Как отменить сделанные изменения?</li> <li>Как быстро перейти к нужному месту в смете?</li> <li>Объёмы работ в смете</li> <li>Как добавить в смету позицию по аналогу?</li> <li>Расчёт объёмов работ</li> </ul>                                                                                                    | а»: <u>15.01</u> смотреть полностью       00:19<br>02:39<br>04:18<br>06:16         07:07<br>07:47<br>08:23<br>10:03<br>10:44         смотреть полностью         00:26                                                                                                    |
| <ul> <li>03. Добавление позиций сметы. Структура сметы</li> <li>Добавление позиций в смету</li> <li>Как добавить в смету расценку с известным обоснованием?</li> <li>Как добавить в смету найденную расценку из нормативной базы?</li> <li>Как переключаться между сметами и сборниками?</li> <li>Можно ли увеличить размер шрифта в документе?</li> <li>Оструктура сметы</li> <li>Как добавить новый раздел в смете?</li> <li>Как скопировать или удалить позиции и разделы сметы?</li> <li>Как отменить сделанные изменения?</li> <li>Как быстро перейти к нужному месту в смете?</li> <li>Объёмы работ в смете</li> <li>Бандобавить в смету позицию по аналогу?</li> <li>Расчёт объёмов работ</li> <li>Как задать объём работ в натуральных единицах измерения?</li> </ul>                                                                                                    | а»:         10.01           смотреть полностью         00:19           02:39         04:18           06:16         07:07           07:47         08:23           10:03         10:44           смотреть полностью         00:26           01:38         01:38                                                                              |
| <ul> <li>03. Добавление позиций сметы. Структура сметы</li> <li>Добавление позиций в смету</li> <li>Как добавить в смету расценку с известным обоснованием?</li> <li>Как добавить в смету найденную расценку из нормативной базы?</li> <li>Как переключаться между сметами и сборниками?</li> <li>Можно ли увеличить размер шрифта в документе?</li> <li>Оструктура сметы</li> <li>Как добавить новый раздел в смете?</li> <li>Как скопировать или удалить позиции и разделы сметы?</li> <li>Как отменить сделанные изменения?</li> <li>Как быстро перейти к нужному месту в смете?</li> <li>Объёмы работ в смету позицию по аналогу?</li> <li>Расчёт объёмов работ</li> <li>Как задать объём работ в натуральных единицах измерения?</li> <li>Как вычислить объём работ в позиции сметы при помощи формулы?</li> </ul>                                                                                                    | а»: <u>10:01</u> смотреть полностью       00:19         02:39       04:18         06:16       07:07         07:47       08:23         10:03       10:44         смотреть полностью       00:26         01:38       03:24                                                                                                    |
| <ul> <li><b>03. Добавление позиций сметы. Структура сметы</b></li> <li><b>4.</b> Добавление позиций в смету</li> <li>Как добавить в смету расценку с известным обоснованием?</li> <li>Как добавить в смету найденную расценку из нормативной базы?</li> <li>Как переключаться между сметами и сборниками?</li> <li>Можно ли увеличить размер шрифта в документе?</li> <li><b>6.</b> Структура сметы</li> <li>Как добавить новый раздел в смете?</li> <li>Как скопировать или удалить позиции и разделы сметы?</li> <li>Как отменить сделанные изменения?</li> <li>Как быстро перейти к нужному месту в смете?</li> <li><b>6.</b> Как добавить в смету позицию по аналогу?</li> <li><b>6.</b> Как задать объём работ в натуральных единицах измерения?</li> <li>Как вычислить объём работ в позиции сметы при помощи формулы?</li> <li>В каких случаях необходимо использовать закладку «Физобьем»?</li> </ul>                                                                                                    | а»:         15.01           смотреть полностью         00:19<br>02:39<br>04:18<br>06:16           07:07<br>07:47<br>08:23<br>10:03<br>10:44           смотреть полностью           00:26           01:38<br>03:24<br>05:19                                                                                                    |
| <ul> <li><b>03. Добавление позиций сметы. Структура сметы</b></li> <li><b>4.</b> Добавление позиций в смету</li> <li>Как добавить в смету расценку с известным обоснованием?</li> <li>Как добавить в смету найденную расценку из нормативной базы?</li> <li>Как добавить в смету найденную расценку из нормативной базы?</li> <li>Как переключаться между сметами и сборниками?</li> <li>Можно ли увеличить размер шрифта в документе?</li> <li><b>6.</b> Структура сметы</li> <li>Как добавить новый раздел в смете?</li> <li>Как разделить позиции сметы на несколько разделов?</li> <li>Как скопировать или удалить позиции и разделы сметы?</li> <li>Как отменить сделанные изменения?</li> <li>Как быстро перейти к нужному месту в смете?</li> </ul> <b>04.</b> Объёмы работ в смету позицию по аналогу? <b>1.</b> Как задать объём работ в натуральных единицах измерения? <ul> <li>Как вычислить объём работ в позиции сметы при помощи формулы?</li> <li>В каких случаях необходимо использовать закладку «Физобъем»?</li> <li>Как связать объём работ в позиция сметы при помощи ссылок?</li> </ul>                                                                                                    | смотреть полностью           00:19           02:39           04:18           06:16           07:07           07:47           08:23           10:03           10:44           смотреть полностью           00:26           01:38           03:24           05:19           08:16                                                            |
| <ul> <li>03. Добавление позиций сметы. Структура сметы</li> <li>Удобавление позиций в смету</li> <li>Как добавить в смету расценку с известным обоснованием?</li> <li>Как добавить в смету найденную расценку из нормативной базы?</li> <li>Как переключаться между сметами и сборниками?</li> <li>Можно ли увеличить размер шрифта в документе?</li> <li>Структура сметы</li> <li>Как добавить новый раздел в смете?</li> <li>Как отменить позиции сметы на несколько разделов?</li> <li>Как отменить сделанные изменения?</li> <li>Как быстро перейти к нужному месту в смете?</li> <li>Объёмы работ в смете</li> <li>Как добавить в смету позицию по аналогу?</li> <li>Расчёт объёмов работ</li> <li>Как задать объём работ в натуральных единицах измерения?</li> <li>Как вычислить объём работ в позиции сметы при помощи формуль?</li> <li>В каких случаях необходимо использовать закладку «Физобъем»?</li> <li>Как ввести объёмы работ в позиция сметы при помощи ссылок?</li> </ul>                                                                                                    | а»:       11.01         смотреть полностью       00:19         02:39       04:18         06:16       07:07         07:47       08:23         10:03       10:44         смотреть полностью       00:26         01:38       03:24         05:19       08:16         13:53       13:53                                                        |
| <ul> <li><b>03. Добавление позиций сметы. Структура сметы</b></li> <li><b>9.</b> Добавление позиций в смету</li> <li>Акак добавить в смету расценку с известным обоснованием?</li> <li>Как добавить в смету найденную расценку из нормативной базы?</li> <li>Как переключаться между сметами и сборниками?</li> <li>Можно ли увеличить размер шрифта в документе?</li> <li><b>9.</b> Структура сметы</li> <li>Как добавить новый раздел в смете?</li> <li>Как пореключаться между сметами и разделы сметы?</li> <li>Как добавить новый раздел в смете?</li> <li>Как сопировать или удалить позиции и разделы сметы?</li> <li>Как отменить сделанные изменения?</li> <li>Как быстро перейти к нужному месту в смете?</li> </ul> <b>06.</b> Объёмы работ в смету позицию по аналогу? <b>1.</b> Как задать объём работ в натуральных единицах измерения? <ul> <li>Как вычислить объём работ в позиции сметы при помощи формулы?</li> <li>В каких случаях необходимо использовать закладку «Физобъем»?</li> <li>Как ввести объёмы работ в позициях сметы при помощи ссылок?</li> <li>Как ввести объёмы работ в позициях сметы при помощи ссылок?</li> </ul>                                                                                                    | ам:       10.01         смотреть полностью       00:19         02:39       04:18         06:16       07:07         07:47       08:23         10:03       10:44         смотреть полностью       00:26         01:38       03:24         05:19       08:16         13:53       13:53                                                        |
| <ul> <li>03. Добавление позиций сметы. Структура сметы</li> <li>Добавление позиций в смету</li> <li>Как добавить в смету расценку с известным обоснованием?</li> <li>Как добавить в смету найденную расценку из нормативной базы?</li> <li>Как переключаться между сметами и сборниками?</li> <li>Можно ли увеличить размер шрифта в документе?</li> <li>Структура сметы</li> <li>Как добавить новый раздел в смете?</li> <li>Как пазделить позиции сметы на несколько разделов?</li> <li>Как сопировать или удалить позиции и разделы сметы?</li> <li>Как отменить сделанные изменения?</li> <li>Как быстро перейти к нужному месту в смете?</li> <li>Объёмы работ в смете</li> <li>Как добавить в смету позицию по аналогу?</li> <li>Расчёт объёмо вработ</li> <li>Как вачислить объём работ в натуральных единицах измерения?</li> <li>Как вычислить объём работ в позиции сметы при помощи формулы?</li> <li>Как связать объём работ в позиция сметы при помощи формулы?</li> <li>Как связать объёмы работ в позиция сметы при помощи ссылок?</li> <li>Как связать объёмы работ в позиция сметы при помощи ссылок?</li> <li>Как связать объёмы работ в позициях сметы при помощи ссылок?</li> <li>Как вести объёмы работ в позициях сметы при помощи ссылок?</li> <li>Как вести объёмы работ в позициях сметы при помощи ссылок?</li> <li>Как связать объёмы работ в позициях сметы при помощи ссылок?</li> </ul> | а»: <u>15.01</u><br><u>смотреть полностью</u><br><u>00:19</u><br><u>02:39</u><br><u>04:18</u><br><u>06:16</u><br><u>07:07</u><br><u>07:47</u><br><u>08:23</u><br><u>10:03</u><br><u>10:44</u><br><u>смотреть полностью</u><br><u>00:26</u><br><u>01:38</u><br><u>03:24</u><br><u>05:19</u><br><u>08:16</u><br><u>13:53</u><br><u>16:05</u> |

| 05.        | Применение поправочных коэффициентов                                                                                                    | смотреть полностью                                                                                                    |
|------------|----------------------------------------------------------------------------------------------------|----------------------------------------------------------------------------------------------------|
|            | <ul> <li>Индивидуальные коэффициенты</li> <li>Как добавить коэффициент из техницеской цасти сборника?</li> </ul>                                                                                                    | 01.07                                                                                                    |
|            | – Vak добавить к порщин корфинист из технической части соорника:                                                                                                    | 03.17                                                                                                    |
|            | - Как добавить к позиции коэффициент на демонтаж:                                                                                                    | 05:00                                                                                                    |
|            | Как добавить к позиции коэффициент кратности:                                                                                                    | 05.00                                                                                                    |
|            | <ul> <li>Коэффициенты по разделам или видам работ         <ul> <li>Как добавить коэффициент на стеснённость в смету?</li> </ul> </li> </ul>                                                                                                    | 07.12                                                                                                    |
|            | – Как отклюцить, общий корфициент в порици сметы?                                                                                                    | <u>07.12</u><br>15:21                                                                                                    |
|            | Как отключить общий коэффициенть позиций сметы:                                                                                                    | <u>15.21</u><br>16:56                                                                                                    |
|            | как увидеть результат применения коэффициентов:                                                                                                    | 10.50                                                                                                    |
|            | <ul> <li>Выходные документы</li> <li>Настройки показа коэффициентов</li> </ul>                                                                                                    | <u>17:42</u>                                                                                                    |
| 06.        | Работа с ресурсами                                                                                                    | смотреть полностью                                                                                                    |
|            | <ul> <li>Список ресурсов</li> </ul>                                                                                                    |                                                                                                    |
|            | <ul> <li>Как увидеть ресурсы в смете?</li> </ul>                                                                                                    | <u>00:53</u>                                                                                                    |
|            | <ul> <li>Неучтённые затраты</li> </ul>                                                                                                    |                                                                                                    |
|            | <ul> <li>Что делать с неучтёнными материалами в позициях сметы?</li> </ul>                                                                                                    | 02:10                                                                                                    |
|            | – Как учесть красные строчки с мусором в смете?                                                                                                    | 05:26                                                                                                    |
|            |                                                                                                    |                                                                                                    |
|            | <ul> <li>– Замена ресурса</li> <li>– Как выполнить замену материала если проектом прелусмотрен</li> </ul>                                                                                                    |                                                                                                    |
|            | более качественный?                                                                                                    | 08:22                                                                                                    |
|            |                                                                                                    | 00.22                                                                                                    |
|            | <ul> <li>Ведомость ресурсов в смете</li> <li>Как узнать, в какие позиции сметы входит ресурс?</li> </ul>                                                                                                    | <u>12:29</u>                                                                                                    |
|            | <ul> <li>Выходные документы</li> </ul>                                                                                                    |                                                                                                    |
|            | <ul> <li>Настройки показа замены ресурса</li> </ul>                                                                                                    | <u>13:27</u>                                                                                                    |
|            | <ul> <li>Выходные документы со списком затрат</li> </ul>                                                                                                    | <u>14:25</u>                                                                                                    |
|            |                                                                                                    |                                                                                                    |
| 07.        | Работа с позициями в фактических ценах                                                                                                    | смотреть полностью                                                                                                    |
| 07.        | Работа с позициями в фактических ценах<br>• Материалы по фактическим ценам                                                                                                    | смотреть полностью                                                                                                    |
| 07.        | Работа с позициями в фактических ценах<br>• Материалы по фактическим ценам<br>– Как вручную добавить в смету несколько позиций с фактической стоимост                                                                                                    | <u>смотреть полностью</u><br>ью? <u>00:19</u>                                                                                                    |
| 07.        | Работа с позициями в фактических ценах<br>• Материалы по фактическим ценам<br>– Как вручную добавить в смету несколько позиций с фактической стоимост<br>– Как учесть транспортные затраты в виде процента?                                                                                                    | <u>смотреть полностью</u><br>ью? <u>00:19</u><br><u>04:04</u>                                                                                                    |
| 07.        | <ul> <li>Работа с позициями в фактических ценах</li> <li>Материалы по фактическим ценам <ul> <li>Как вручную добавить в смету несколько позиций с фактической стоимост</li> <li>Как учесть транспортные затраты в виде процента?</li> </ul> </li> <li>Оборудование</li> </ul>                                                                                                    | <u>смотреть полностью</u><br>ью? <u>00:19</u><br><u>04:04</u>                                                                                                    |
| 07.        | <ul> <li>Работа с позициями в фактических ценах</li> <li>Материалы по фактическим ценам <ul> <li>Как вручную добавить в смету несколько позиций с фактической стоимост</li> <li>Как учесть транспортные затраты в виде процента?</li> </ul> </li> <li>Оборудование <ul> <li>Как лобавить в смету оборудование?</li> </ul> </li> </ul>                                                                                                    | <u>смотреть полностью</u><br>ью? <u>00:19</u><br><u>04:04</u><br>06:34                                                                                                    |
| 07.        | <ul> <li>Работа с позициями в фактических ценах</li> <li>Материалы по фактическим ценам <ul> <li>Как вручную добавить в смету несколько позиций с фактической стоимост</li> <li>Как учесть транспортные затраты в виде процента?</li> </ul> </li> <li>Оборудование <ul> <li>Как добавить в смету оборудование?</li> <li>Как указать цену оборудования с учётом курса валюты?</li> </ul> </li> </ul>                                                                                                    | <u>смотреть полностью</u><br>ью? <u>00:19</u><br><u>04:04</u><br><u>06:34</u><br>08:28                                                                                                    |
| 07.        | <ul> <li>Работа с позициями в фактических ценах</li> <li>Материалы по фактическим ценам <ul> <li>Как вручную добавить в смету несколько позиций с фактической стоимост</li> <li>Как учесть транспортные затраты в виде процента?</li> </ul> </li> <li>Оборудование <ul> <li>Как добавить в смету оборудование?</li> <li>Как указать цену оборудования с учётом курса валюты?</li> <li>Как добавить к стоимости оборудования дополнительные затраты?</li> </ul> </li> </ul>                                                                                                    | <u>смотреть полностью</u><br>ью? <u>00:19</u><br><u>04:04</u><br><u>06:34</u><br><u>08:28</u><br>09:54                                                                                                    |
| 07.        | <ul> <li>Работа с позициями в фактических ценах</li> <li>Материалы по фактическим ценам <ul> <li>Как вручную добавить в смету несколько позиций с фактической стоимост</li> <li>Как учесть транспортные затраты в виде процента?</li> </ul> </li> <li>Оборудование <ul> <li>Как добавить в смету оборудование?</li> <li>Как указать цену оборудования с учётом курса валюты?</li> <li>Как добавить к стоимости оборудования дополнительные затраты?</li> <li>Как сделать, чтобы в смете было наглядно видно, где материал.</li> </ul> </li> </ul>                                                                                                    | <u>смотреть полностью</u><br>ью? <u>00:19</u><br><u>04:04</u><br><u>06:34</u><br><u>08:28</u><br><u>09:54</u>                                                                                                    |
| 07.        | <ul> <li>Работа с позициями в фактических ценах</li> <li>Материалы по фактическим ценам <ul> <li>Как вручную добавить в смету несколько позиций с фактической стоимост</li> <li>Как учесть транспортные затраты в виде процента?</li> </ul> </li> <li>Оборудование <ul> <li>Как добавить в смету оборудование?</li> <li>Как указать цену оборудования с учётом курса валюты?</li> <li>Как добавить к стоимости оборудования дополнительные затраты?</li> <li>Как сделать, чтобы в смете было наглядно видно, где материал, а где оборудование?</li> </ul> </li> </ul>                                                                                                    | <u>смотреть полностью</u><br>ью? <u>00:19</u><br><u>04:04</u><br><u>06:34</u><br><u>08:28</u><br><u>09:54</u><br>11:31                                                                                                    |
| 07.        | <ul> <li>Работа с позициями в фактических ценах</li> <li>Материалы по фактическим ценам <ul> <li>Как вручную добавить в смету несколько позиций с фактической стоимост</li> <li>Как учесть транспортные затраты в виде процента?</li> </ul> </li> <li>Оборудование <ul> <li>Как добавить в смету оборудование?</li> <li>Как указать цену оборудования с учётом курса валюты?</li> <li>Как добавить к стоимости оборудования дополнительные затраты?</li> <li>Как сделать, чтобы в смете было наглядно видно, где материал, а где оборудование?</li> </ul> </li> </ul>                                                                                                    | <u>смотреть полностью</u><br>ью? <u>00:19</u><br><u>04:04</u><br><u>06:34</u><br><u>08:28</u><br><u>09:54</u><br><u>11:31</u>                                                                                                    |
| 07.        | <ul> <li>Работа с позициями в фактических ценах</li> <li>Материалы по фактическим ценам <ul> <li>Как вручную добавить в смету несколько позиций с фактической стоимост</li> <li>Как учесть транспортные затраты в виде процента?</li> </ul> </li> <li>Оборудование <ul> <li>Как добавить в смету оборудование?</li> <li>Как указать цену оборудования с учётом курса валюты?</li> <li>Как добавить к стоимости оборудования дополнительные затраты?</li> <li>Как сделать, чтобы в смете было наглядно видно, где материал, а где оборудование?</li> </ul> </li> <li>Выходные документы <ul> <li>Настройки показа расиёта стоимости позиции</li> </ul> </li> </ul>                                                                                                    | <u>смотреть полностью</u><br>ью? <u>00:19</u><br><u>04:04</u><br><u>06:34</u><br><u>08:28</u><br><u>09:54</u><br><u>11:31</u><br>12:44                                                                                                    |
| 07.        | <ul> <li>Работа с позициями в фактических ценах</li> <li>Материалы по фактическим ценам <ul> <li>Как вручную добавить в смету несколько позиций с фактической стоимост</li> <li>Как учесть транспортные затраты в виде процента?</li> </ul> </li> <li>Оборудование <ul> <li>Как добавить в смету оборудование?</li> <li>Как указать цену оборудования с учётом курса валюты?</li> <li>Как добавить к стоимости оборудования дополнительные затраты?</li> <li>Как сделать, чтобы в смете было наглядно видно, где материал, а где оборудование?</li> </ul> </li> <li>Выходные документы <ul> <li>Настройки показа расчёта стоимости позиции</li> </ul> </li> </ul>                                                                                                    | <u>смотреть полностью</u><br>ыю? <u>00:19</u><br><u>04:04</u><br><u>06:34</u><br><u>08:28</u><br><u>09:54</u><br><u>11:31</u><br><u>12:44</u>                                                                                                    |
| 07.        | <ul> <li>Работа с позициями в фактических ценах</li> <li>Материалы по фактическим ценам <ul> <li>Как вручную добавить в смету несколько позиций с фактической стоимост</li> <li>Как учесть транспортные затраты в виде процента?</li> </ul> </li> <li>Оборудование <ul> <li>Как добавить в смету оборудование?</li> <li>Как добавить к стоимости оборудования дополнительные затраты?</li> <li>Как сделать, чтобы в смете было наглядно видно, где материал, а где оборудование?</li> </ul> </li> <li>Выходные документы <ul> <li>Настройки показа расчёта стоимости позиции</li> </ul> </li> </ul>                                                                                                    | <u>смотреть полностью</u><br><b>bio?</b> 00:19<br>04:04<br>06:34<br>08:28<br>09:54<br>11:31<br>12:44<br><u>смотреть полностью</u>                                                                                                    |
| 07.<br>08. | <ul> <li>Работа с позициями в фактических ценах</li> <li>Материалы по фактическим ценам <ul> <li>Как вручную добавить в смету несколько позиций с фактической стоимост</li> <li>Как учесть транспортные затраты в виде процента?</li> </ul> </li> <li>Оборудование <ul> <li>Как добавить в смету оборудование?</li> <li>Как указать цену оборудования с учётом курса валюты?</li> <li>Как добавить к стоимости оборудования дополнительные затраты?</li> <li>Как сделать, чтобы в смете было наглядно видно, где материал, а где оборудование?</li> </ul> </li> <li>Выходные документы <ul> <li>Настройки показа расчёта стоимости позиции</li> </ul> </li> </ul> <li>Базисно-индексный метод <ul> <li>Укрупнённые индексы</li> </ul></li>                                                                                                    | смотреть полностью         ью?       00:19<br>04:04         06:34<br>08:28<br>09:54         11:31         12:44                                                                                                    |
| 07.<br>08. | <ul> <li>Работа с позициями в фактических ценах</li> <li>Материалы по фактическим ценам <ul> <li>Как вручную добавить в смету несколько позиций с фактической стоимост</li> <li>Как учесть транспортные затраты в виде процента?</li> </ul> </li> <li>Оборудование <ul> <li>Как добавить в смету оборудование?</li> <li>Как добавить к стоимости оборудования с учётом курса валюты?</li> <li>Как добавить к стоимости оборудования дополнительные затраты?</li> <li>Как сделать, чтобы в смете было наглядно видно, где материал, а где оборудование?</li> </ul> </li> <li>Выходные документы <ul> <li>Настройки показа расчёта стоимости позиции</li> </ul> </li> <li>Базисно-индексный метод</li> <li>Укрупнённые индексы <ul> <li>Как подключить в ПК «ГРАНД-Смета» ежеквартальные индексы Минстров</li> </ul> </li> </ul>                                                                                                    | смотреть полностью         ью?       00:19<br>04:04         06:34<br>08:28<br>09:54         11:31         12:44                                                                                                    |
| 07.<br>08. | <ul> <li>Работа с позициями в фактических ценах</li> <li>Материалы по фактическим ценам <ul> <li>Как вручную добавить в смету несколько позиций с фактической стоимост</li> <li>Как учесть транспортные затраты в виде процента?</li> </ul> </li> <li>Оборудование <ul> <li>Как добавить в смету оборудование?</li> <li>Как добавить к стоимости оборудования дополнительные затраты?</li> <li>Как сделать, чтобы в смете было наглядно видно, где материал, а где оборудование?</li> </ul> </li> <li>Выходные документы <ul> <li>Настройки показа расчёта стоимости позиции</li> </ul> </li> <li>Базисно-индексный метод</li> <li>Укрупнённые индексы <ul> <li>Как подключить в ПК «ГРАНД-Смета» ежеквартальные индексы Минстро.</li> <li>Как применить общий индекс на смету в целом?</li> </ul> </li> </ul>                                                                                                    | СМОТРЕТЬ ПОЛНОСТЬЮ<br>ЬЮ? 00:19<br>04:04<br>06:34<br>08:28<br>09:54<br>11:31<br>12:44<br>СМОТРЕТЬ ПОЛНОСТЬЮ<br>я РФ? 03:01<br>05:04                                                                                                    |
| 07.<br>08. | <ul> <li>Работа с позициями в фактических ценах</li> <li>Материалы по фактическим ценам <ul> <li>Как вручную добавить в смету несколько позиций с фактической стоимост</li> <li>Как учесть транспортные затраты в виде процента?</li> </ul> </li> <li>Оборудование <ul> <li>Как добавить в смету оборудование?</li> <li>Как добавить к стоимости оборудования с учётом курса валюты?</li> <li>Как добавить к стоимости оборудования дополнительные затраты?</li> <li>Как сделать, чтобы в смете было наглядно видно, где материал, а где оборудование?</li> </ul> </li> <li>Выходные документы <ul> <li>Настройки показа расчёта стоимости позиции</li> </ul> </li> <li>Базисно-индексный метод</li> <li>Как подключить в ПК «ГРАНД-Смета» ежеквартальные индексы Минстро.</li> <li>Как применить индексы по отдельным видам работ или разделам сметы?</li> </ul>                                                                                                    | СМОТРЕТЬ ПОЛНОСТЬЮ         bio?       00:19<br>04:04         06:34<br>08:28<br>09:54         11:31         12:44         СМОТРЕТЬ ПОЛНОСТЬЮ         я РФ?         03:01<br>05:04<br>10:03                                                                        |
| 07.        | <ul> <li>Работа с позициями в фактических ценах</li> <li>Материалы по фактическим ценам <ul> <li>Как вручную добавить в смету несколько позиций с фактической стоимост</li> <li>Как вручную добавить в смету несколько позиций с фактической стоимост</li> <li>Как учесть транспортные затраты в виде процента?</li> </ul> </li> <li>Оборудование <ul> <li>Как добавить в смету оборудования?</li> <li>Как указать цену оборудования с учётом курса валюты?</li> <li>Как добавить к стоимости оборудования дополнительные затраты?</li> <li>Как сделать, чтобы в смете было наглядно видно, где материал, а где оборудование?</li> </ul> </li> <li>Выходные документы <ul> <li>Настройки показа расчёта стоимости позиции</li> </ul> </li> <li>Базисно-индексный метод</li> <li>Как подключить в ПК «ГРАНД-Смета» ежеквартальные индексы Минстро</li> <li>Как применить общий индекс на смету в целом?</li> <li>Как применить индексы по отдельным видам работ или разделам сметы?</li> <li>Как применить индексы последовательно – основной и корректирующий?</li> </ul>                                                                                                    | СМОТРЕТЬ ПОЛНОСТЬЮ<br>ЬЮ? 00:19<br>04:04<br>06:34<br>08:28<br>09:54<br>11:31<br>12:44<br>СМОТРЕТЬ ПОЛНОСТЬЮ<br>я РФ? 03:01<br>05:04<br>10:03<br>11:34                                                                                                    |
| 07.        | <ul> <li>Работа с позициями в фактических ценах</li> <li>Материалы по фактическим ценам <ul> <li>Как вручную добавить в смету несколько позиций с фактической стоимост</li> <li>Как учесть транспортные затраты в виде процента?</li> </ul> </li> <li>Оборудование <ul> <li>Как добавить в смету оборудование?</li> <li>Как добавить к стоимости оборудования дополнительные затраты?</li> <li>Как сделать, чтобы в смете было наглядно видно, где материал, а где оборудование?</li> </ul> </li> <li>Выходные документы <ul> <li>Настройки показа расчёта стоимости позиции</li> </ul> </li> <li>Базисно-индексный метод <ul> <li>Как подключить в ПК «ГРАНД-Смета» ежеквартальные индексы Минстро</li> <li>Как применить в ПК «ГРАНД-Смета» едеквартальные индексы Минстро</li> <li>Как применить индексы по отдельным видам работ или разделам сметы?</li> <li>Как применить индексы последовательно – основной и корректирующий?</li> </ul> </li> </ul>                                                                                                    | СМОТРЕТЬ ПОЛНОСТЬЮ<br>bio? 00:19<br>04:04<br>06:34<br>08:28<br>09:54<br>11:31<br>12:44<br>СМОТРЕТЬ ПОЛНОСТЬЮ<br>я РФ? 03:01<br>05:04<br>10:03<br>11:34                                                                                                    |
| 07.        | <ul> <li>Работа с позициями в фактических ценах</li> <li>Материалы по фактическим ценам <ul> <li>Как вручную добавить в смету несколько позиций с фактической стоимост</li> <li>Как учесть транспортные затраты в виде процента?</li> </ul> </li> <li>Оборудование <ul> <li>Как добавить в смету оборудование?</li> <li>Как добавить к стоимости оборудования с учётом курса валюты?</li> <li>Как добавить к стоимости оборудования дополнительные затраты?</li> <li>Как сделать, чтобы в смете было наглядно видно, где материал, а где оборудование?</li> </ul> </li> <li>Выходные документы <ul> <li>Настройки показа расчёта стоимости позиции</li> </ul> </li> <li>Базисно-индексный метод</li> <li>Укрупнённые индексы <ul> <li>Как применить общий индекс на смету в целом?</li> <li>Как применить индексы по отдельным видам работ или разделам сметы?</li> <li>Как применить индексы последовательно – основной и корректирующий?</li> </ul> </li> <li>Попозиционные индексы <ul> <li>Как выполнить загрузку индивидуальных инлексов в смету из файла?</li> </ul> </li> </ul>                                                                                                    | СМОТРЕТЬ ПОЛНОСТЬЮ         bio?       00:19<br>04:04         06:34<br>08:28<br>09:54         11:31         12:44         СМОТРЕТЬ ПОЛНОСТЬЮ         ганарана         9 Ф?         03:01<br>05:04<br>10:03<br>11:34         14:53                                 |
| 07.        | <ul> <li>Работа с позициями в фактических ценах</li> <li>Материалы по фактическим ценам <ul> <li>Как вручную добавить в смету несколько позиций с фактической стоимост</li> <li>Как учесть транспортные затраты в виде процента?</li> </ul> </li> <li>Оборудование <ul> <li>Как добавить в смету оборудования?</li> <li>Как добавить в смету оборудования с учётом курса валюты?</li> <li>Как добавить к стоимости оборудования дополнительные затраты?</li> <li>Как сделать, чтобы в смете было наглядно видно, где материал, а где оборудование?</li> </ul> </li> <li>Выходные документы <ul> <li>Настройки показа расчёта стоимости позиции</li> </ul> </li> <li>Базисно-индексный метод</li> <li>Укрупнённые индексы <ul> <li>Как подключить в ПК «ГРАНД-Смета» ежеквартальные индексы Минстро</li> <li>Как применить индексы по отдельным видам работ или разделам сметы?</li> <li>Как применить индексы последовательно – основной и корректирующий?</li> </ul> </li> <li>Inonsиционные индексы <ul> <li>Как выполнить загрузку индивидуальных индексов в смету из файла?</li> <li>Как работаст автоуагрухва инлексов?</li> </ul> </li> </ul>                                                                                                    | СМОТРЕТЬ ПОЛНОСТЬЮ<br>ЬЮ? 00:19<br>04:04<br>06:34<br>08:28<br>09:54<br>11:31<br>12:44<br>СМОТРЕТЬ ПОЛНОСТЬЮ<br>я РФ? 03:01<br>05:04<br>10:03<br>11:34<br>14:53<br>18:16                                                                                          |
| 07.        | <ul> <li>Работа с позициями в фактических ценах</li> <li>Материалы по фактическим ценам <ul> <li>Как вручную добавить в смету несколько позиций с фактической стоимост</li> <li>Как учесть транспортные затраты в виде процента?</li> </ul> </li> <li>Оборудование <ul> <li>Как добавить в смету оборудования?</li> <li>Как добавить в смету оборудования с учётом курса валюты?</li> <li>Как добавить к стоимости оборудования дополнительные затраты?</li> <li>Как сделать, чтобы в смете было наглядно видно, где материал, а где оборудование?</li> </ul> </li> <li>Выходные документы <ul> <li>Настройки показа расчёта стоимости позиции</li> </ul> </li> <li>Базисно-индексный метод</li> <li>Укрупнённые индексы <ul> <li>Как подключить в ПК «ГРАНД-Смета» ежеквартальные индексы Минстро</li> <li>Как применить индексы по отдельным видам работ или разделам сметы?</li> <li>Как применить индексы последовательно – основной и корректирующий?</li> </ul> </li> <li>Inonsиционные индексы <ul> <li>Как выполнить загрузку индивидуальных индексов в смету из файла?</li> <li>Как выполнить загрузку индивидуальных индексов в смету из файла?</li> <li>Как выполнить загрузка индексов?</li> <li>Как высти позицию сразу в текупих ценах?</li> </ul> </li> </ul>                                                                      | СМОТРЕТЬ ПОЛНОСТЬЮ<br>ЬЮ? 00:19<br>04:04<br>06:34<br>08:28<br>09:54<br>11:31<br>12:44<br>СМОТРЕТЬ ПОЛНОСТЬЮ<br>я РФ? 03:01<br>05:04<br>10:03<br>11:34<br>14:53<br>18:16<br>19:30                                                                                 |
| 07.        | <ul> <li>Работа с позициями в фактических ценах</li> <li>Материалы по фактическим ценам <ul> <li>Как вручную добавить в смету несколько позиций с фактической стоимост</li> <li>Как учесть транспортные затраты в виде процента?</li> </ul> </li> <li>Оборудование <ul> <li>Как добавить в смету оборудования?</li> <li>Как указать цену оборудования с учётом курса валюты?</li> <li>Как добавить к стоимости оборудования дополнительные затраты?</li> <li>Как сделать, чтобы в смете было наглядно видно, где материал, а где оборудование?</li> </ul> </li> <li>Выходные документы <ul> <li>Настройки показа расчёта стоимости позиции</li> </ul> </li> <li>Базисно-индексный метод</li> <li>Укрупнённые индексы <ul> <li>Как применить в ПК «ГРАНД-Смета» ежеквартальные индексы Минстро.</li> <li>Как применить в ПК «ГРАНД-Смета» едеквартальные индексы Минстро.</li> <li>Как применить общий индекс на смету в целом?</li> <li>Как применить индексы по отдельным видам работ или разделам сметы?</li> <li>Как выполнить загрузку индивидуальных индексов в смету из файла?</li> <li>Как выполнить загрузку индексов?</li> <li>Как высти позицию сразу в текущих ценах?</li> </ul> </li> </ul>                                                                                                    | СМОТРЕТЬ ПОЛНОСТЬЮ         bi0?       00:19<br>04:04         06:34<br>08:28<br>09:54       0         11:31       1         12:44       1         СМОТРЕТЬ ПОЛНОСТЬЮ         В РФ?       03:01<br>05:04<br>10:03<br>11:34         14:53<br>18:16<br>19:30       1 |
| 07.        | <ul> <li>Работа с позициями в фактических ценах</li> <li>Материалы по фактическим ценам <ul> <li>Как вручную добавить в смету несколько позиций с фактической стоимост</li> <li>Как вручеть транспортные затраты в виде процента?</li> </ul> </li> <li>Оборудование <ul> <li>Как добавить в смету оборудование?</li> <li>Как указать цену оборудования с учётом курса валюты?</li> <li>Как добавить к стоимости оборудования дополнительные затраты?</li> <li>Как сделать, чтобы в смете было наглядно видно, где материал, а где оборудование?</li> </ul> </li> <li>Выходные документы <ul> <li>Настройки показа расчёта стоимости позиции</li> </ul> </li> <li>Базисно-индексный метод</li> <li>Как применить в ПК «ГРАНД-Смета» ежеквартальные индексы Минстро.</li> <li>Как применить в ПК «ГРАНД-Смета» ежеквартальные индексы Минстро.</li> <li>Как применить индексы по отдельным видам работ или разделам сметы?</li> <li>Как выполнить загрузку индивидуальных индексов в смету из файла?</li> <li>Как работает автозагрузка индексов?</li> <li>Как высодные документы</li> <li>Ностьойко илозагрузка индексов?</li> </ul>                                                                                                    | СМОТРЕТЬ ПОЛНОСТЬЮ<br>ЬЮ? 00:19<br>04:04<br>06:34<br>08:28<br>09:54<br>11:31<br>12:44<br>СМОТРЕТЬ ПОЛНОСТЬЮ<br>я РФ? 03:01<br>05:04<br>10:03<br>11:34<br>14:53<br>18:16<br>19:30                                                                                 |
| 07.        | <ul> <li>Работа с позициями в фактических ценах</li> <li>Материалы по фактическим ценам <ul> <li>Как вручную добавить в смету несколько позиций с фактической стоимост</li> <li>Как вручную добавить в смету несколько позиций с фактической стоимост</li> <li>Как учесть транспортные затраты в виде процента?</li> </ul> </li> <li>Оборудование <ul> <li>Как учесть транспортные затраты в виде процента?</li> </ul> </li> <li>Оборудование <ul> <li>Как учесть транспортные затраты в виде процента?</li> </ul> </li> <li>Оборудование <ul> <li>Как указать цену оборудования с учётом курса валюты?</li> <li>Как добавить к стоимости оборудования дополнительные затраты?</li> <li>Как сделать, чтобы в смете было наглядно видно, где материал, а где оборудование?</li> </ul> </li> <li>Выходные документы <ul> <li>Настройки показа расчёта стоимости позиции</li> </ul> </li> </ul> <li>Базисно-индексный метод <ul> <li>Укрупнённые индексы</li> <li>Как применить в ПК «ГРАНД-Смета» ежеквартальные индексы Минстро</li> <li>Как применить индексы последовательно – основной и корректирующий?</li> </ul> </li> <li>Нопозиционные индексы <ul> <li>Как выполнить загрузку индивидуальных индексов в смету из файла?</li> <li>Как вработает автозагрузка индексов?</li> <li>Как ввести позицию сразу в текущих ценах?</li> </ul> </li> | СМОТРЕТЬ ПОЛНОСТЬЮ<br>ЬЮ? 00:19<br>04:04<br>06:34<br>08:28<br>09:54<br>11:31<br>12:44<br>СМОТРЕТЬ ПОЛНОСТЬЮ<br>я РФ? 03:01<br>05:04<br>10:03<br>11:34<br>14:53<br>18:16<br>19:30<br>20:39<br>21:22                                                               |

| 09. Накладные расходы и сметная прибыль                                                                                                    | смотреть полностью                              |
|----------------------------------------------------------------------------------------------------|-------------------------------------------------|
| • Общая ситуация                                                                                                    |                                                 |
| <ul> <li>Как применить в смете шаблоны настроек расцёта под стандартные</li> </ul>                                                                                                    | ситуации? 01.24                                 |
| <ul> <li>Как посмотреть привязку позиций сметы к видам работ?</li> </ul>                                                                                                    | 03:15                                           |
| Как поемотреть привляку познани еметы к видам работ.                                                                                                    | 05.15                                           |
| <ul> <li>Учёт специфики объекта</li> </ul>                                                                                                    |                                                 |
| <ul> <li>Как подключить в смете другой справочник видов работ?</li> </ul>                                                                                                    | <u>06:27</u>                                    |
| <ul> <li>Как задать или изменить вид работ у позиции сметы?</li> </ul>                                                                                                    | <u>08:42</u>                                    |
| <ul> <li>Как задать единое значение сметной прибыли для всех позиций в см</li> </ul>                                                                                                    | иете? <u>10:53</u>                              |
| <ul> <li>Как установить общий коэффициент к накладным расходам на всю с</li> </ul>                                                                                                    | смету? <u>11:58</u>                             |
| <ul> <li>Выхолные документы</li> </ul>                                                                                                    |                                                 |
| <ul> <li>Инливилуальная настройка итога при формировании выхолной фор</li> </ul>                                                                                                    | мы 15.58                                        |
| <ul> <li>Показ расчёта НР и СП в позициях сметы.</li> </ul>                                                                                                    | <u>17:24</u>                                    |
| 10. Анализ ошибок и пересчёт сметы                                                                                                    | смотреть полностью                              |
| Возможные ошибии                                                                                                    |                                                 |
| - Полему позиции сметы рыценциотся красным претом?                                                                                                    | 00.17                                           |
| — Var народовить ито вод нолиции соответствиет техницей испольтирие                                                                                                    | $\frac{00.17}{02.59}$                           |
| – как проверить, что все позиции соответствуют текущей нормативно                                                                                                    | <u>05.38</u>                                    |
| <ul> <li>Пересчет сметы</li> </ul>                                                                                                    |                                                 |
| <ul> <li>Как привести позиции в соответствие нормативной базе?</li> </ul>                                                                                                    | <u>08:46</u>                                    |
| <ul> <li>Как пересчитать смету из ТЕР-2014 в ФЕР-2017?</li> </ul>                                                                                                    | <u>10:54</u>                                    |
|                                                                                                    |                                                 |
| 11. Лимитированные затраты                                                                                                    | смотреть полностью                              |
| <ul> <li>За итогом сметы</li> </ul>                                                                                                    |                                                 |
| <ul> <li>Как ввести значение лимитированных затрат?</li> </ul>                                                                                                    | <u>00:15</u>                                    |
| <ul> <li>Как рассчитать дополнительные затраты от стоимости отдельных эл</li> </ul>                                                                                                    | ементов? <u>06:03</u>                           |
| <ul> <li>Как выделить в смете материалы заказчика?</li> </ul>                                                                                                    | <u>12:01</u>                                    |
| 12. Подготовка сметы к проверке и печати                                                                                                    | <u>смотреть полностью</u>                       |
| <ul> <li>Комментирование расчета</li> </ul>                                                                                                    |                                                 |
| <ul> <li>Как прокомментировать в смете сделанный расчет?</li> </ul>                                                                                                    | 00:23                                           |
| <ul> <li>Вставка изображений для обоснования текушего расчета</li> </ul>                                                                                                    | 01:59                                           |
| – Как лобавить к смете сопроволительные локументы?                                                                                                    | 03:36                                           |
|                                                                                                    | <u></u>                                         |
| <ul> <li>Подготовка к печати</li> </ul>                                                                                                    |                                                 |
| – Как перенумеровать позиции сметы?                                                                                                    | <u>06:06</u>                                    |
| – Как заполнить титульные данные?                                                                                                    | <u>07:40</u>                                    |
| <ul> <li>Как правильно заполнить подписи?</li> </ul>                                                                                                    | <u>09:45</u>                                    |
| <ul> <li>Как настроить вид итогов?</li> </ul>                                                                                                    | <u>14:14</u>                                    |
| <ul> <li>Немного янализа</li> </ul>                                                                                                    |                                                 |
| <ul> <li>Как визуально представить соотношение затрат в смете?</li> </ul>                                                                                                    | <u>15:53</u>                                    |
| 13. Выходные формы                                                                                                    | смотреть полностью                              |
| · ·                                                                                                    | -                                               |
| • Формирование выходного документа                                                                                                    | 00.17                                           |
| – Как распечатать смету?                                                                                                    | 00:17                                           |
| <ul> <li>Настройки выходного документа</li> </ul>                                                                                                    |                                                 |
| <ul> <li>Показ дополнительной информации по расчёту</li> </ul>                                                                                                    | <u>02:05</u>                                    |
| <ul> <li>Настройка итогов по разделам и смете</li> </ul>                                                                                                    | 04:31                                           |
|                                                                                                    |                                                 |
| <ul> <li>Список выходных форм</li> </ul>                                                                                                    |                                                 |
|                                                                                                    | 07.29                                           |
| – Группы выходных форм                                                                                                    | 06:28                                           |
| <ul> <li>Группы выходных форм</li> <li>Источники выходных форм</li> </ul>                                                                                                    | <u>06:28</u><br><u>12:29</u>                    |
| <ul> <li>Группы выходных форм</li> <li>Источники выходных форм</li> <li>Дополнительные возможности</li> </ul>                                                                                                    | <u>06:28</u><br><u>12:29</u>                    |
| <ul> <li>Группы выходных форм</li> <li>Источники выходных форм</li> <li>Дополнительные возможности</li> <li>Использование OpenOffice Calc вместо MS Excel</li> </ul>                                                                         | <u>06:28</u><br><u>12:29</u><br>15:00           |
| <ul> <li>Группы выходных форм</li> <li>Источники выходных форм</li> <li>Дополнительные возможности</li> <li>Использование OpenOffice Calc вместо MS Excel</li> <li>Как сформировать выходной документ сразу по всем сметам объект</li> </ul> | <u>06:28</u><br><u>12:29</u><br>a? <u>15:38</u> |

| 14. Ресурсный метод                                                                                                    | смотреть полностью    |
|----------------------------------------------------------------------------------------------------|-----------------------|
| • Введение                                                                                                    |                       |
| <ul> <li>Чем ресурсный метод отличается от базисно-индексного?</li> </ul>                                                                            | <u>00:23</u>          |
| <ul> <li>С использованием каталога текущих цен</li> </ul>                                                                                            |                       |
| <ul> <li>Как загрузить текущие цены в смету из ценника?</li> </ul>                                                                                   | <u>01:44</u>          |
| <ul> <li>Как работает автозагрузка цен в параметрах сметы?</li> </ul>                                                                                | <u>04:47</u>          |
| <ul> <li>С использованием фактических текущих цен</li> </ul>                                                                                         |                       |
| <ul> <li>Как ввести или изменить текущие цены ресурсов в смете?</li> </ul>                                                                           | <u>06:25</u>          |
| – Что делать, если достоверная цена не известна?                                                                                                    | <u>09:58</u>          |
| <ul> <li>Как выполняется расчёт зарплаты машинистов?</li> </ul>                                                                                      | <u>11:58</u>          |
| <ul> <li>Как вводить стоимость эксплуатации машин – с учетом зарплаты</li> </ul>                                                                     | 14.02                 |
| машинистов или оез?                                                                                                    | 14:03                 |
| <ul> <li>– как сохранить текущие цены, введенные в одной смете, для<br/>их применения в другой?</li> </ul>                                           | <u>15:51</u>          |
| <ul> <li>Общие настройки для ресурсных смет</li> </ul>                                                                                               |                       |
| <ul> <li>Как настрояки для ресурсных смет</li> <li>Как настрояки для ресурсных смет</li> </ul>                                                       |                       |
| ресурсным методом?                                                                                                    | 19:56                 |
| - D                                                                                                    |                       |
| <ul> <li>Выходные документы</li> <li>Какие эсть специфицеские настройки в устания форм или ресурсиего мето</li> </ul>                                | NTO? 21.21            |
| <ul> <li>Какие есть специфические настроики выходных форм для ресурсного мето</li> <li>Как распецатать список ресурсов с текущими ценами?</li> </ul> | $\frac{21.51}{22.11}$ |
| Как распочатать список ресурсов с текущими ценами:                                                                                                   | 22.11                 |
| 15. Учёт выполненных работ                                                                                                    | смотреть полностью    |
| <ul> <li>Начальные настройки</li> </ul>                                                                                                    |                       |
| <ul> <li>Начальные настройки «ГРАНД-Сметы» для учёта выполненных работ</li> </ul>                                                                    | <u>00:31</u>          |
| <ul> <li>Акты выполненных работ</li> </ul>                                                                                                    |                       |
| <ul> <li>Как создать новый акт или выбрать для работы предыдущий акт?</li> </ul>                                                                     | <u>01:45</u>          |
| <ul> <li>Можно ли при вводе выполнения видеть общий объём работ по смете и ост</li> </ul>                                                            | гатки? <u>03:41</u>   |
| <ul> <li>Как ввести объёмы выполненных работ по акту?</li> </ul>                                                                                     | <u>04:43</u>          |
| <ul> <li>Как изменить отчетный период (месяц) в текущем акте?</li> </ul>                                                                             | <u>07:55</u>          |
| <ul> <li>Как изменить в акте настройки расчёта в текущих ценах?</li> </ul>                                                                           | <u>08:51</u>          |
| <ul> <li>Как быстро задать подписи в акте?</li> </ul>                                                                                                | <u>10:31</u>          |
| <ul> <li>Можно ли объединить объемы двух актов в один?</li> <li>Как проворять кроноворно выполнония работ?</li> </ul>                                | <u>14:40</u><br>16:26 |
| <ul> <li>Как проверить хронологию выполнения работ:</li> <li>Как сформировать выходные форму «Акт выполнении у работ» КС 22</li> </ul>               | <u>10.20</u><br>18:03 |
| <ul> <li>Как сформировать выходную форму «Акт выполненных расот» Кс-2;</li> <li>Как передать акт с выполненными объёмами на проверку?</li> </ul>     | <u>19:53</u>          |
| <ul> <li>Ресурсы по выполнению</li> </ul>                                                                                                    |                       |
| <ul> <li>Как сформировать ведомость ресурсов на выполненные работы?</li> </ul>                                                                       | 21:50                 |
| <ul> <li>Как сформировать форму М-29 на списание материалов?</li> </ul>                                                                              | 22:42                 |
| <ul> <li>Как увидеть остатки ресурсов по выполнению?</li> </ul>                                                                                      | <u>23:49</u>          |
| <ul> <li>Журнал учёта выполненных работ</li> </ul>                                                                                                   |                       |
| <ul> <li>Как сформировать заполненную форму КС-ба на основании введённых</li> </ul>                                                                  |                       |
| объёмов актов выполненных работ?                                                                                                    | <u>24:37</u>          |
| 16. Корректировка группы смет                                                                                                    | смотреть полностью    |
| <ul> <li>Лействия со списком смет</li> </ul>                                                                                                    |                       |
| <ul> <li>Подготовка к корректировке смет</li> </ul>                                                                                                  | 00:19                 |
| <ul> <li>Можно ли обновить расценки сразу в группе смет?</li> </ul>                                                                                  | 00:57                 |
| – Как загрузить в сметы актуальные индексы и текущие цены?                                                                                           | 03:39                 |
| <ul> <li>Как в нескольких сметах задать одинаковые настройки параметров?</li> </ul>                                                                  | <u>04:45</u>          |
| – Как подготовить к печати и вывести на печать сразу все сметы по объекту?                                                                           | <u>06:33</u>          |
| <ul> <li>Как объединить несколько смет в одну?</li> </ul>                                                                                            | <u>09:38</u>          |
| 17. Объектная смета и сводный сметный расчёт                                                                                                    | смотреть полностью    |

• ОС и ССР

Как создать новую объектную смету (сводный сметный расчёт)?

<u>00:23</u>

- Как добавить в сводный сметный расчёт итоги по локальным

| и объектным сметам?                                                        | <u>02:15</u>   |
|----------------------------------------------------------------------------|----------------|
| – Как задать номер главы ССР, куда должна быть внесена стоимость           |                |
| – локальной сметы?                                                         | <u>03:06</u>   |
| – Какая итоговая стоимость по локальной смете будет использована в ССР     | ? <u>04:09</u> |
| <ul> <li>Как получить в ОС и ССР показатели единичной стоимости</li> </ul> |                |
| – по локальным сметам?                                                     | <u>06:37</u>   |
| <ul> <li>Как добавлять лимитированные затраты в ОС и ССР?</li> </ul>       | <u>07:24</u>   |
| <ul> <li>Как выполнить в ОС и ССР перевод в текущие цены?</li> </ul>       | <u>13:57</u>   |
| <ul> <li>Как в ССР учесть изменения в исходных сметах?</li> </ul>          | <u>16:31</u>   |
| <ul> <li>Как подготовить выходные документы ОС и ССР?</li> </ul>           | 18:02          |

## 18. Затраты по объекту и стройке

смотреть полностью

смотреть полностью

| <ul> <li>Анализ затрат по объекту или стройке</li> </ul>                               |              |
|----------------------------------------------------------------------------------------|--------------|
| – Как увидеть стоимость отдельных элементов затрат по объекту или стройке?             | <u>00:26</u> |
| – Можно ли узнать общее количество ресурсов по объекту или стройке?                    | <u>03:23</u> |
| – Как рассчитать весь объект в текущих ценах?                                          | <u>05:36</u> |
| <ul> <li>Анализ выполнения по объекту или стройке</li> </ul>                           |              |
| <ul> <li>Как получить список материалов за отчётный период по всей стройке?</li> </ul> | <u>08:44</u> |
| <ul> <li>Можно ли узнать остатки по стоимости работ на всех объектах?</li> </ul>       | <u>10:40</u> |
| – Как получить справку о стоимости выполненных работ по форме КС-3?                    | <u>12:47</u> |

## 19.Импорт данных из Word и Excel в ПК «ГРАНД-Смета»

| • 19.1 Вставка позиций сметы из Word и Excel                                         | смотреть полностью  |
|--------------------------------------------------------------------------------------|---------------------|
| — Исходная ситуация                                                                  | <u>00:27</u>        |
| <ul> <li>Как скопировать список работ?</li> </ul>                                    | <u>02:40</u>        |
| <ul> <li>Копируем всю смету с разделами</li> </ul>                                   | <u>08:23</u>        |
| <ul> <li>Копируем список работ из сложной формы</li> </ul>                           | <u>16:30</u>        |
| • 19.2 Вставка списка ресурсов с ценами из Word и Excel                              | смотреть полностью  |
| <ul> <li>Как скопировать список ресурсов с ценами?</li> </ul>                        | 00:27               |
| <ul> <li>Работа с ценами в смете (мультиредактирование, вид работ, уровен</li> </ul> | ь цен) <u>02:38</u> |
| — Копируем прайс-лист целиком                                                        | <u>07:38</u>        |
| <ul> <li>Копируем список работ вместе с ценами</li> </ul>                            | <u>11:54</u>        |

## 20.Прямая печать выходных документов

В видеоролике подробно рассматривается новый режим, появившийся в <u>ПК «ГРАНД-Смета 2019»</u> – формирование и вывод на печать выходных документов непосредственно в программе без использования какого-либо внешнего генератора (MS Excel либо OpenOffice). При этом возможность использования внешнего генератора сохранена как дополнительная опция.

| • Режим «Формы»                                                   | 00.22                     |
|-------------------------------------------------------------------|---------------------------|
| – Вывод во внешнии редактор                                       | 00:33                     |
| Режим «Печать»                                                    |                           |
| <ul> <li>Предварительный просмотр выходного документа</li> </ul>  | <u>03:53</u>              |
| <ul> <li>Настройки режима «Печать»</li> </ul>                     | <u>05:18</u>              |
| <ul> <li>Создание файла выходного документа</li> </ul>            | <u>07:39</u>              |
| <ul> <li>Формы, требующие дополнительных действий</li> </ul>      |                           |
| <ul> <li>Специальные формы</li> </ul>                             | <u>09:14</u>              |
| 21.Сметы по ТСН г. Москвы                                         | <u>смотреть полностью</u> |
| <ul> <li>Начальная настройка</li> </ul>                           |                           |
| <ul> <li>Как выбрать и настроить нормативную базу?</li> </ul>     | 00:33                     |
| – Какие настройки надо сделать в смете для расчёта по ТСН Москвы? | 04:18                     |
| <ul> <li>Работа с позициями сметы</li> </ul>                      |                           |
| <ul> <li>Как рассчитываются позиции в сметах по TCH?</li> </ul>   | <u>07:46</u>              |

| – Как учесть условия выполнения работ в сметах по TCH?                                | <u>10:23</u> |
|---------------------------------------------------------------------------------------|--------------|
| <ul> <li>Работа с ресурсами в смете</li> </ul>                                        |              |
| <ul> <li>Как учесть в позиции сметы по ТСН неучтённый материал?</li> </ul>            | <u>11:19</u> |
| <ul> <li>Как заменить учтённый в позиции сметы материал?</li> </ul>                   | <u>18:55</u> |
| <ul> <li>Как учесть оборудование в сметах по TCH?</li> </ul>                          | <u>21:51</u> |
| • Пересчёт смет                                                                       |              |
| <ul> <li>Как заново перевыбрать расценки в смете по TCH?</li> </ul>                   | <u>25:10</u> |
| <ul> <li>Как правильно загрузить свежие индексы в смету по TCH?</li> </ul>            | <u>27:11</u> |
| • Выходные формы                                                                      |              |
| <ul> <li>Какие выходные формы используются для смет и актов по TCH Москвы?</li> </ul> | <u>29:58</u> |

## Приложения:

| 01. Менеджер обновлений                                                         | смотреть полностью        |
|---------------------------------------------------------------------------------|---------------------------|
| <ul> <li>Для чего нужен Менеджер обновлений?</li> </ul>                         | <u>00:14</u>              |
| <ul> <li>Работа с Менеджером обновлений</li> </ul>                              |                           |
| <ul> <li>Как открыть Менеджер обновлений?</li> </ul>                            | <u>01:22</u>              |
| – Что обновляет Менеджер обновлений?                                            | <u>02:33</u>              |
| <ul> <li>Как обновить нормативные базы?</li> </ul>                              | <u>03:50</u>              |
| – Как обновить версию ПК «ГРАНД-Смета»?                                         | <u>06:10</u>              |
| – Как обновить Менеджер обновлений?                                             | <u>07:13</u>              |
| – Что делать, если после скачивания не запустилась установка?                   | <u>08:08</u>              |
| <ul> <li>Настройка Менеджера обновлений</li> </ul>                              |                           |
| <ul> <li>Как вручную скачать и установить Менеджер обновлений?</li> </ul>       | <u>09:26</u>              |
| <ul> <li>Настраиваем Менеджер обновлений</li> </ul>                             | <u>10:40</u>              |
| <ul> <li>Дополнительные возможности Менеджера обновлений</li> </ul>             |                           |
| – Что делать, если дистрибутив программы потерян, а сам ключ остался?           | <u>13:50</u>              |
| <ul> <li>Как заново скачать нормативную базу или версию программы?</li> </ul>   | <u>17:31</u>              |
| 02. Обновления из интерфейса ПК «ГРАНД-Смета»                                   | <u>смотреть полностью</u> |
| <ul> <li>Обновления в программе</li> </ul>                                      |                           |
| <ul> <li>Как обновить и загрузить новую нормативную базу?</li> </ul>            | 00:28                     |
| – Как обновить версию ПК «ГРАНД-Смета»?                                         | <u>02:47</u>              |
| <ul> <li>Как загрузить региональные сборники индексов и текущих цен?</li> </ul> | <u>03:58</u>              |
| <ul> <li>Техническая информация</li> </ul>                                      |                           |
| <ul> <li>Для пользователя программы</li> </ul>                                  | <u>08:12</u>              |
| <ul> <li>Для системного администратора</li> </ul>                               | <u>10:26</u>              |

Особого внимания заслуживает ролик № 9, где при настройке расчёта НР и СП в локальной смете применяются новые возможности программы, появившиеся в версии «ГРАНД-Смета 2018». Нововведения в версии «ГРАНД-Смета 2018» также существенным образом используются в роликах № 10 и № 12.

Кроме того, к основному составу видеокурса добавлены приложения, где описывается порядок обновления данных в ПК «ГРАНД-Смета» (обновление нормативных баз и самой программы) – как при помощи утилиты «Менеджер обновлений», так и непосредственно из интерфейса ПК «ГРАНД-Смета».

Новая тема № 21 – «Сметы по ТСН г. Москвы». В новом видеоролике всесторонне рассматривается специфическая методика составления локальных смет на основании территориальных сметных нормативов города Москвы в ПК «ГРАНД-Смета».

Пишите: <u>smety@all-smety.ru</u> Звоните: (495) 133-62-42 и (4852) 60-73-75 *Наш канал в Telegram:* <u>https://t.me/smety</u>

Наш прайс на «Гранд-смета» 2019 и обновление: <u>https://www.all-smety.ru/upload/iblock/a67/price\_grandsmeta.pdf</u>

Возможно Вам будет интересна информация с последнего нашего семинара "Гранд-смета" (там много бесплатного и полезного): <u>https://www.all-</u> <u>smety.ru/company/news/sostavlenie-smet-v-2019-godu-reforma-tsenoobrazovaniya-novye-metodiki-transportnye-</u> <u>skhemy-i-grand-sm/</u>

Прекращение поддержки «Гранд-смета» 6,7 : <u>https://www.all-</u> <u>smety.ru/company/news/prekrashchenie-tekhnicheskoy-podderzhki-pk-grand-</u> <u>smeta-versiy-6-i-7/</u>

Сертификация сметчика: <u>http://www.all-smety.ru/skidki/sertificate/</u>

Интерактивное пособие от Павла Горячкина: <u>https://www.all-smety.ru/programs/smetnaya-</u> <u>literatura/interaktivnoe-posobie-resursnyy-metod-opredeleniya-stoimosti-stroitelstva-</u> <u>metodicheskoe-posobie-inzh/</u>